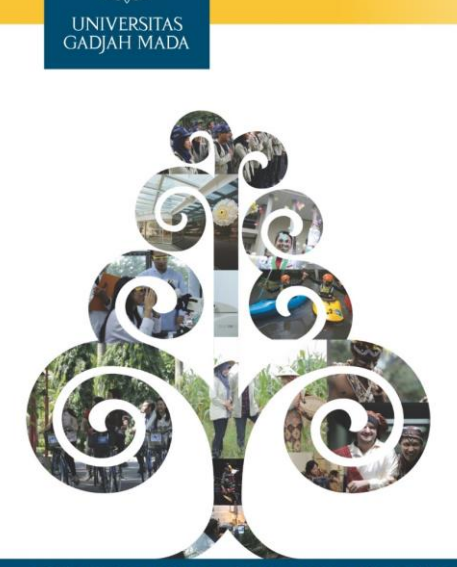

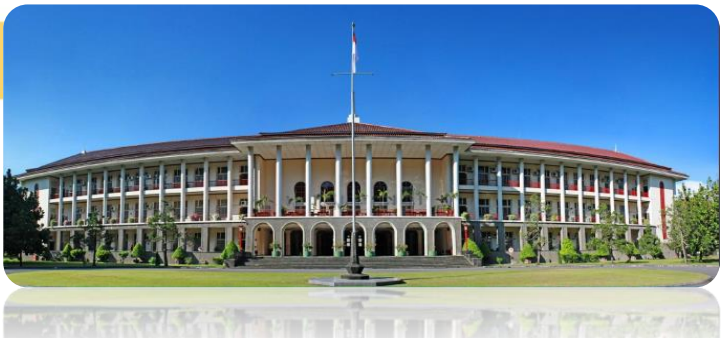

### PDDIKTI SIMASTER UGM

LOCALLY ROOTED, GLOBALLY RESPECTED

ugm.ac.id

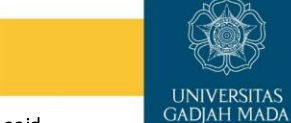

### Pelaporan PD DIKTI

Untuk melakukan pelaporan PDDIKTI bisa dilakukan dengan login ke laman student.simaster.ugm.ac.id

dengan menggunakan SSO. Tahapan pelaporan terdiri dari:

0 Mahasiswa

0

0

- Mata Kuliah
- Kelas
- Peserta Kelas
- 0 Substansi 0
- 0 0

0

0

Nilai Mata Kuliah Cetak Rekap

Dosen Mengajar

Rekap Nilai Mahasiswa

Nb: Tahapan ini harus dilakukan secara urut.,

Klik pada checkbok untuk mengirim data ke tampungan, atau dari tampungan dikirim ke feeder. Data di feeder yang berwarna merah akan tampil di page awal, tapi kalua data di tampungan akan tetap tampil di setiap halaman.

Informasi warna di Tampungan

| Informasi Warna:<br>sudah ada di tampungan<br>beberapa sudah di tampungan<br>belum ada di tampungan              |
|----------------------------------------------------------------------------------------------------|
| Tanda (*) berarti data harus <b>ada/tidak kosong.</b> Jika syarat data terpenuhi, maka dapat dikirim ke tampunga |

Informasi warna di Feeder

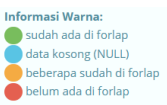

LOCALLY ROOTED, GLOBALLY RESPECTED

## Pelaporan PD DIKTI

Pada pelaporan PDDIKTI akan tampil Informasi data Jumlah Simaster, Jumlah Tampungan, dan Jumlah

#### Feeder.

| ist kui | mpun                               |                                    |    |                |            |   |
|---------|------------------------------------|------------------------------------|----|----------------|------------|---|
| Kembali | 1                                  |                                    |    |                |            |   |
|         |                                    |                                    |    | Per halaman 25 | ✓ Cari     |   |
|         |                                    | Program Studi                      |    | Jml Tampungan  | Jml Feeder |   |
|         |                                    |                                    |    |                |            |   |
| 1       | PRODUCES, ADDRESS OF THE OWNER, SA | The structure cannot be appendiced | 14 | 6              | 6          | ٠ |

Nb: Apabila ada perbedaan angka antara Jumlah Simaster, Jumlah Tampungan, dan Jumlah Feeder abaikan. Yang terpenting jumlah isi data di dalam tampungan dan feeder setelah tombol di bagian aksi di klik. Apabila ada perbedaan data misal di tampungan masih ada yang berwarna merah maka jumlah data di feeder lebih sedikit dibanding data di tampungan

Apabila jumlah di dalam tampungan dan feeder berbeda padahal sudah hijau semua bisa disampaikan kendalanya ke tim.

#### LOCALLY ROOTED, GLOBALLY RESPECTED

1. Mahasiswa

pelaporan data mahasiswa baru tahun 2019 2. Apabila semester tersebut tidak menerima mahasiswa baru maka data akan kosong, tidak ada data yang ditampilkan.

Pada bagian mahasiswa ini berisikan data mahasiswa baru pada semester sebelumnya. Misalkan pelaporan untuk 2020 1 maka berisi

LOCALLY ROOTED, GLOBALLY RESPECTED

Pastikan data sesuai, apabila ada kesalahan data silakan hubungi bagian penerimaan dan registrasi DPP.

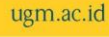

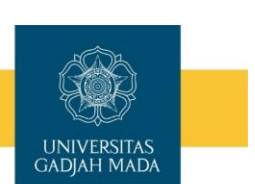

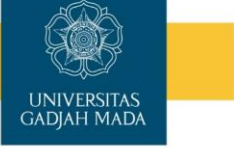

3

# Mahasiswa

Pada bagian mahasiswa ini berisikan data mahasiswa pada semester sebelumnya. Misalkan pelaporan untuk 2020 1 maka berisi pelaporan data mahasiswa baru tahun 2019 2.

| Data yang ditampilkan   | Keterangan                                                                      |
|-------------------------|---------------------------------------------------------------------------------|
| No                      | No Urut                                                                         |
| ID Mahasiswa *          | ID mahasiswa by system, setiap mahasiswa beda id nya                            |
| Nama Mahasiswa          | Nama Mahasiswa                                                                  |
| NIM *                   | Nomor Induk Mahasiswa tanpa /                                                   |
| ID Jenis Daftar *       | ID jenis daftar                                                                 |
| ID Periode Masuk *      | Tahun dan Periode pertama kali terdaftar sebagai mahasiswa (Gasal: 1, Genap: 2) |
| Tanggal Daftar <b>*</b> | Tanggal pertama kali terdaftar sebagai mahasiswa                                |
| ID Perguruan Tinggi *   | ID Perguruan Tinggi, sama dalam satu universitas                                |
| ID Prodi *              | ID program studi, sama dalam satu program studi                                 |
| Biaya Masuk *           | Uang Kuliah Tunggal                                                             |

#### LOCALLY ROOTED, GLOBALLY RESPECTED

### 2. Mata Kuliah

Pada bagian mata kuliah ini berisikan data mata kuliah baru semester 2019 2 yang diunggah pada periode pelaporan. Misalkan periode pelaporan untuk 2020 1 maka berisi pelaporan data mata kuliah tahun 2019 2.

| OCALLY ROOTED, GLOBALLY RESPECTED |  |
|-----------------------------------|--|
|-----------------------------------|--|

| List Matakuliah                                                  |             |
|------------------------------------------------------------------|-------------|
| <ul> <li>Kembali</li> </ul>                                      |             |
| Formular Kirim Matakuliah ke Tampungan                           |             |
| Daftar Program Studi Rumpun (PRODI) 5<br>1. :                    |             |
| Informasi Warna:<br>sudah ada di tampungan<br>data kosong (NULL) |             |
| beberapa sudah di tampungan<br>belum ada di tampungan            |             |
| Menampilkan 1 sampai 23 dari total 23                            |             |
|                                                                  | <br>Ada Ada |

ugm.ac.id

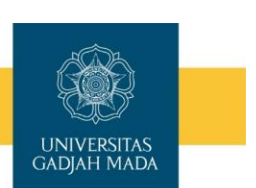

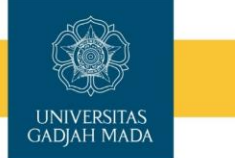

4

## **Mata Kuliah**

Pada bagian mata kuliah ini berisikan data mata kuliah baru semester 2019 2 yang diunggah pada periode pelaporan. Misalkan periode pelaporan untuk 2020 1 maka berisi pelaporan data mata kuliah tahun 2019 2.

|                        | Data yang ditampilkan |
|------------------------|-----------------------|
| ID Prodi               | Praktek Lapangan      |
| Nama Prodi             | SKS Simulasi          |
| Kode Matakuliah*       | Metode Kuliah         |
| Matakuliah*            | SKS                   |
| ID Jenis Matakuliah    | Praktek Lapangan      |
| ID Kelompok Matakuliah | Ada SAP               |
| SKS Mata Kuliah        | Ada Silabus           |
| SKS Tatap Muka         | Ada Bahan Ajar        |
| SKS Praktek            | Ada Acara Praktek     |
| SKS                    | Ada Diktat            |

Nb: Apabila sudah ada ID tapi masih berwarna merah maka abaikan, berarti data sudah naik.

### LOCALLY ROOTED, GLOBALLY RESPECTED

3. KELAS

> List Matak

Pada bagian kelas ini berisikan data kelas semester 2019 2 yang diunggah pada periode pelaporan. Misalkan periode pelaporan untuk 2020 1 maka berisi pelaporan data mahasiswa baru tahun 2019 2.

| OCALLY ROOTED, GLOBALLY RESP | ECTED |  |
|------------------------------|-------|--|
|------------------------------|-------|--|

•

ugm.ac.id

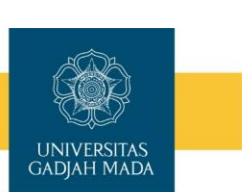

Pada bagian kelas ini berisikan data kelas semester 2019 2 yang diunggah pada periode pelaporan. Misalkan periode pelaporan untuk 2020 1 maka berisi pelaporan data kelas tahun 2019 2.

| periode pelaporan untuk 2020 1 ma | aka berisi pelaporan data kelas tahun 2019 2. |
|-----------------------------------|-----------------------------------------------|
| Data yang ditampilkan             | Keterangan                                    |
| ID Prodi                          |                                               |
| Nama Prodi                        |                                               |
| ID Semester*                      |                                               |
| Nama Semester                     |                                               |
| ID Matkul*                        |                                               |
| Kode                              |                                               |
| Mata Kuliah                       |                                               |
| Nama Kelas*                       |                                               |
| Bahasan                           |                                               |

Tanggal Mulai Efektif

Nb: Apabila sudah ada ID tapi masih berwarna merah maka abaikan, berarti data sudah naik.

### LOCALLY ROOTED, GLOBALLY RESPECTED

Pada bagian kelas ini berisikan data mata kuliah baru semester 2019 2 yang diunggah pada periode pelaporan. Misalkan periode pelaporan untuk 2020 1 maka berisi pelaporan data mahasiswa baru tahun 2019 2.

| Data yang ditampilkan   | Keterangan |
|-------------------------|------------|
| Tanggal Selesai Efektif |            |
| SKS                     |            |
| ID Dosen                |            |
| Nama Dosen              |            |
| Jumlah Mahasiswa        |            |

Nb: Apabila sudah ada ID tapi masih berwarna merah maka abaikan, berarti data sudah naik.

LOCALLY ROOTED, GLOBALLY RESPECTED

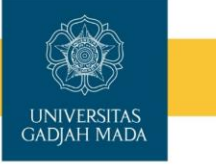

**KELAS** 

**KELAS** 

ugm.ac.id

**UNIVERSITAS** 

GADJAH MADA

### 4. Peserta Kelas

## UNIVERSITAS GADJAH MADA

| 80         |                                                       |                                                                                                    |                                           |                                                                                                    |          |            |           |
|------------|-------------------------------------------------------|----------------------------------------------------------------------------------------------------|-------------------------------------------|----------------------------------------------------------------------------------------------------|----------|------------|-----------|
| tar        | Peser                                                 | ta Kelas Ke Tampungan                                                                                                    |                                           |                                                                                                    |          |            |           |
| oft        | ar Prog                                               | gram Studi                                                                                                    |                                           |                                                                                                    |          |            |           |
| 1          | -                                                     | and the second second se |                                           |                                                                                                    |          |            |           |
| for        | rinasi \                                              | Nama                                                                                                    |                                           |                                                                                                    |          |            |           |
| 2          | iudah a                                               | ida di tampungan<br>na cudah di tamanana                                                                                                    |                                           |                                                                                                    |          |            |           |
| 5          | belum a                                               | ida di tampungan                                                                                                    |                                           |                                                                                                    |          |            |           |
|            |                                                       |                                                                                                    |                                           |                                                                                                    |          |            |           |
|            | 1 18 ho                                               | and data have adaptidah harman the same                                                                                                    | in data terminative or a                  | and a state of the local state of the state of the state |          |            |           |
| and        | ia (*) be                                             | erarti data horus <b>ada/tidak kosong</b> . Jika syar                                                                                                    | at data terpenuhi, ma                     | ka dapat dikirim ke tampungaru                                                                                                    |          |            |           |
| and        | ia (*) be                                             | marti data horus <b>ada/tidak kosong</b> . Jika syor                                                                                                    | at data terpentifis, ma                   | ka dapat dikirim ke tampungan.                                                                                                    |          |            |           |
| and        | ia (*) be                                             | erarti data horus <b>ada/tidak kosong</b> jika syar                                                                                                    | at data terpenuhi, ma                     | ka dapat dikirim ke tampungari.                                                                                                    |          |            |           |
| lena       | la (*) be                                             | oranti data horus <b>adartidak kesong</b> jiha syar<br>in 1 sampai 100 dari total <b>2128</b> 1 2                                                                                                    | at data terpenuhi, ma                     | ka dapat dikirim ke tampungan.<br>Tarakhir                                                                                                    |          |            |           |
| end        | in (*) be<br>impilka<br>No                            | erart) dete horus æðartiridek kessong. Jíka syon<br>en 1 sampar 100 dari total 2128 1 2<br>10 Registrasi Möhaslowa                                                                                                    | at data terpenula, ma                     | ka dapat dikirim ke tarepungaru<br>Terakhar<br>Nama Mahasiswa                                                                                                    | 10 Kelas | Nama Kelas | 1D Madual |
| ena        | in (*) be<br>implica<br>No<br>1                       | ersetti diste horuss adasittidak kosenge jika syan<br>in 1 sampai 190 dari total 2128 1 2<br>10 Registerasi Mahasiswa                                                                                                    | at data terpenuhi, ma<br>3 4 > 1<br>NIM   | ka dipat dikinin ke tampangan.<br>Farakhar                                                                                                    | 10 Kelas | Nama Kelas | 10 Mediul |
| and<br>and | ia (*) bi<br>impilia<br>No<br>1<br>2                  | enstrij dete heruns adlektifielek besong pilve vyve<br>en 1 sampai 190 davi tetal 2128 1 2<br>IO Registrasi Mahasiawa                                                                                                    | at data terpenuhi, ma<br>3 4              | ka dipat dikinin ke tampungan.<br>Tarakhar<br>Nama Mahasiswa                                                                                                    | 10 Kelas | Nama Kelas | ID Medial |
|            | No<br>1<br>2<br>3                                     | ener dale haros adaltitidak karang jiha syan<br>in 1 sampar 100 dain tastal 2122 1 2<br>10 Registrasi Mahasinwa                                                                                                    | at data tergenuh, ma                      | ka dipat dikinin ke tampungan.<br>Tarakhar<br>Nama Mahasiswa                                                                                                    | 10 Kelas | Nama Kelas | 10 Medul  |
|            | in (*) be<br>imp <i>i</i> ka<br>1<br>2<br>3<br>4      | ent data hana adamidak keeng jiha yar<br>et taampa 180 dari tutal 322 1 2<br>10 Registasi Mahadawa                                                                                                    | 3 4 John State                            | ka dipat diklomist tempungus<br>Tarabhar<br>Nama Mahasisea                                                                                                    | Ditolog  | Nama Kelas | (D Madul  |
| end<br>end | in (*) be<br>ump fica<br>No<br>1<br>2<br>3<br>4<br>99 | men data haraa eduktridek keeneng jiha uyue<br>n 1 sampu 1980 dari nadal 2020 1 2<br>10 Registrasi Mahatakwe                                                                                                    | 3 4 > 1                                   | ka dipat dikim ke tempungus<br>Terakite<br>Kenak Mahasiana                                                                                                    | 0 kda    | Nama Kelas | to Maskal |
|            | no (*) be<br>mpifka<br>1<br>2<br>3<br>4<br>99<br>100  | ent stan hava akkitida kasang jua yar<br>et sampa 100 dan tarid 2121 1 2 2 3                                                                                                    | 3 4 5 1 1 1 1 1 1 1 1 1 1 1 1 1 1 1 1 1 1 | ka dipat dikine is tempungus<br>farahite<br>Nama Mahadowa                                                                                                    | 10 Kolas | Nama Kelas | 13 Maskal |

Pada bagian peserta kelas ini berisikan data peserta kelas semester 2019 2 yang diunggah pada periode pelaporan. Misalkan periode pelaporan untuk 2020 1 maka berisi pelaporan data peserta kelas tahun 2019 2. pada bagian ini terdapat banya data, per tab berisikan 100 data. Mohon dipastikan setiap page sudah berwarna hijau karena bisa jadi di halaman 1 sudah hijau tapi di halaman tengah ada merah. Jumlah data di tampungan dan feeder harus sama.

#### LOCALLY ROOTED, GLOBALLY RESPECTED

ugm.ac.id

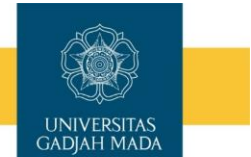

Pada bagian peserta kelas ini berisikan data peserta kelas semester 2019 2 yang diunggah pada periode pelaporan. Misalkan periode pelaporan untuk 2020 1 maka berisi pelaporan data peserta kelas tahun 2019 2.

| Data yang ditampilkan     | Keterangan |
|---------------------------|------------|
| ID Registrasi Mahasiswa * |            |
| NIM                       |            |
| Nama Mahasiswa            |            |
| ID Kelas *                |            |
| Nama Kelas                |            |
| ID Matkul *               |            |
| Kode Mata Kuliah          |            |
| Nama Mata Kuliah          |            |
| SKS                       |            |

**PESERTA KELAS** 

Nb: Apabila sudah ada ID tapi masih berwarna merah maka abaikan, berarti data sudah naik.

#### LOCALLY ROOTED, GLOBALLY RESPECTED

## **5. SUBSTANSI**

Detail Laporan Substansi

Fitur ini digunakan untuk pelaporan substansi mata kuliah. Yang berisi topik atau nama mata kuliah yang akan dikirim ke dikti. Data substansi ini se UGM, apabila ada substansi sama tapi nama program studi beda mohon diabaikan. Terdiri dari 2 aksi yaitu untuk **mengirim ke tampungan** dan **mengirimkan ke feeder**.

| decenari.                        | Narnai                                   |                    |                             |                         |                |              |                      |              |                    |              |
|----------------------------------|------------------------------------------|--------------------|-----------------------------|-------------------------|----------------|--------------|----------------------|--------------|--------------------|--------------|
| aodah i                          | ada di tampungan                         |                    |                             |                         |                |              |                      |              |                    |              |
| data be                          | song (NULL)                              |                    |                             |                         |                |              |                      |              |                    |              |
| bebern<br>belum                  | ada di tampungan<br>ada di tampungan     |                    |                             |                         |                |              |                      |              |                    |              |
|                                  |                                          |                    |                             |                         |                |              |                      |              |                    |              |
| sterange                         | n:                                       |                    |                             |                         |                |              |                      |              |                    |              |
|                                  | The second second second                 | a second second    |                             | and a strength strength |                |              |                      |              |                    |              |
|                                  |                                          |                    |                             |                         |                |              |                      |              |                    |              |
|                                  |                                          |                    |                             |                         |                |              |                      |              |                    |              |
|                                  |                                          |                    |                             |                         |                |              |                      |              |                    |              |
|                                  | en Witcher (1998) der Leiter             |                    |                             |                         |                |              |                      |              |                    |              |
| eniempiliki                      | en 1 sampia 23 dari totali               | 1                  |                             |                         |                |              |                      |              |                    |              |
| enampéka                         | en 1 sampsei 23 daei total :             | 1                  | 11. 200 11                  | 10050                   |                |              |                      |              |                    |              |
| irnampilla<br>No                 | en 1 særepsi 23 dæri total :<br>ID Predi | 23 1<br>Nama Prodi | Nama Substanti <sup>4</sup> | SKS Mata Ruliah         | SKS Tatap Muka | SKS Praktek  | SKS Praktek Lagangan | SKS Simulasi | ID jenis Substansi | Nama jerin   |
| enampéka<br>No.<br>L             | en 1 særepsi 23 døri (otal)<br>10 Predi  | 23 1<br>Nama Prodi | Nama Substansi              | SKS Mata Kulish         | SKS Tatap Muka | SKS Praktels | SKS Praktek Lagangan | SKS Simulasi | 1D jenis Substansi | Nama Jeris   |
| na-gdb<br>Na<br>1                | en 1 sampai 23 dari (ma)<br>ID Prodi     | 23 1<br>Nama Prodi | Nama Substansi              | SKS Masa Kuliuh         | SKS Tatap Muka | SKS Praktek  | SKS Praktek Lagangan | SKS Simulasi | 1D jenis Substansi | Nama jęris   |
| eniempthi<br>Nos<br>1            | en 1 sæmpel 23 dær (tital)<br>KD Predå   | 23 1<br>Nama Prodi | Nama Substansi              | SRS Mata Kulish         | SKS Tatap Muka | SRS Praktek  | SKS Praktek Lagangan | SKS Simulasi | ID jenis Substansi | Nama jęrin   |
| enampéla<br>No.<br>1.<br>2       | m 1 sampai 23 dan (mai)<br>ID Pradi      | 23 1<br>Nama Prodi | Nama Sobstansi              | SKS Mata Kulloh         | SKS Tatap Muka | SRS Praktek  | SKS Proitek Lapargan | SKS Simulasi | 1D jenis Substansi | Nama jęriis  |
| nimpth<br>No<br>1<br>2           | er. 1 sampat 23 dari (tital)<br>ID Pradi | 23 1<br>Nama Prodi | Nama Substanti              | SKS Mata Kurloh         | SKS Totap Muka | SRS Praktek  | SKS Proktek Lapargan | SKS Simulasi | ID jenis Substansi | Nama jerin   |
| niempilie<br>Nos<br>1<br>2<br>22 | en T sampat 23 dari (pila)<br>KD Predi   | 23 1<br>Nama Prodi | Nama Substansi              | SIS Masa Kullah         | SKS Tatap Muka | SKS Praktek  | SKS Fraktek Lapangan | SKS Simulan  | ID jenis Substansk | Narra jęriis |
| eniempilia<br>1<br>2<br>22       | er. T saerpal 23 der total<br>10 Predi   | 23 1<br>Nama Prodi | Nama Sabstanti              | SKS Mata Kullah         | SKS Tatap Muka | SKS Pyaktek  | SKS Praktek Lapangan | SKS Simulasi | 10 jeres Substansi | Narra jętiis |

LOCALLY ROOTED, GLOBALLY RESPECTED

Fitur ini digunakan untuk pelaporan substansi mata kuliah. Terdiri dari 2 aksi yaitu untuk mengirim ke tampungan dan mengirimkan ke feeder.

| Data yang ditampilkan   | Keterangan                                |           |
|-------------------------|-------------------------------------------|-----------|
| ID Prodi                | Berupa data enkripsi by sistem            |           |
| Nama Prodi              | Nama Program Studi                        |           |
| Nama Substansi*         | Nama Mata kuliah                          |           |
| SKS Mata Kuliah         | Jumlah SKS Mata Kuliah                    |           |
| SKS Tatap Muka          | Jumlah SKS Tatap Muka                     |           |
| SKS Praktek             | Jumlah SKS Praktek                        |           |
| SKS Praktek Lapangan    | Jumlah SKS Praktek Lapangan               |           |
| SKS Simulasi            | Jumlah SKS Simulasi                       |           |
| ID Jenis Substansi      | ID Jenis Substansi                        |           |
| Nama Jenis Substansi    | Nama Jenis Substansi, misal team teaching |           |
| CALLY ROOTED GLOBALLY F | PESPECTED                                 | ugm.ac.id |

**SUBSTANSI** 

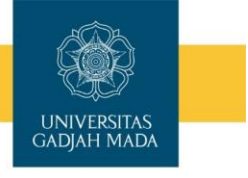

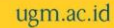

UNIVERSITAS GADJAH MADA

### Tahapan Pelaporan Substansi

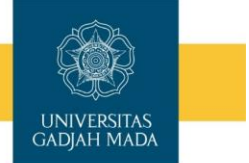

- 1. Login ke laman BO Student (student.simaster.ugm.ac.id) dengan SSO
- 2. Pilih menu PD DIKTI sub menu Laporan, kemudian pilih bagian Substansi

| >> Yudisium >>                  | Substan    | nsi                   |        |                            |                            |                        |
|---------------------------------|------------|-----------------------|--------|----------------------------|----------------------------|------------------------|
| • Wisuda >                      |            |                       |        |                            |                            |                        |
| > Laporan v                     | Pith Perio | sde Pelaporan         |        |                            |                            |                        |
| > Mahasiswa                     |            |                       |        |                            |                            | Per halaman 🛛 😰 🛛 Cari |
| > Mata Kullah                   | No         |                       |        |                            |                            |                        |
| > Kelas                         | 1          | 201917                | 201916 | jumat, 24 April 2020 12:00 | Sabru, 25 April 2020 11:55 |                        |
| Peserta Kelas                   | 2          | 20192                 | 20191  | Minggu, 1 Maret 2020 12:00 | Senin, 1 Juni 2020 07:55   | 0 🗖                    |
| > Substansi 🔞                   | Menam      | pilkan 1 s.d 2 dari t | otal 2 |                            |                            |                        |
| > Dosen Mengajar                |            |                       |        |                            |                            |                        |
| <ul> <li>Rekap Nilai</li> </ul> |            |                       |        |                            |                            |                        |

3. Pilih periode pelaporan kemudian klik tombol 💷 di bagian Aksi

| LOCALLY ROOTED, GLOBALLY RESPECTED | ugm.ac.id |
|------------------------------------|-----------|
|                                    |           |

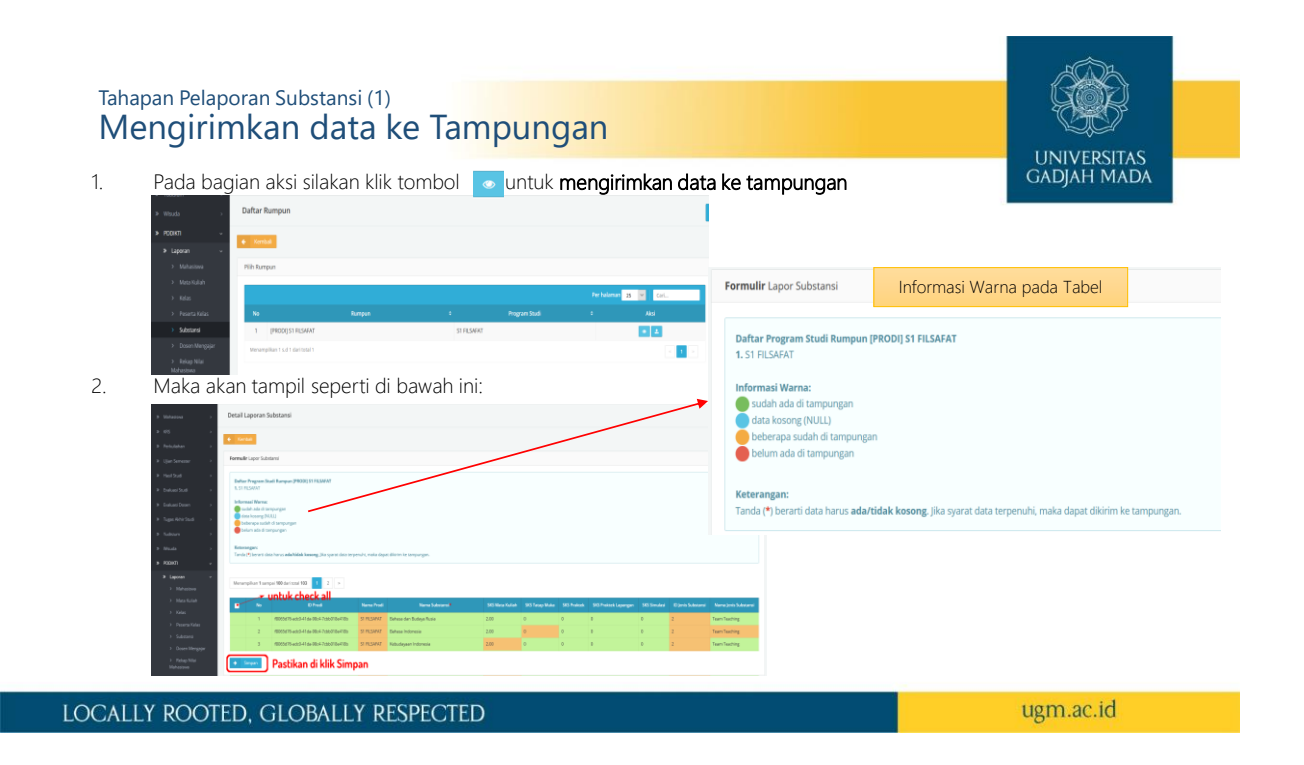

### Tahapan Pelaporan Substansi (1) Mengirimkan data ke Tampungan

UNIVERSITAS GADJAH MADA

ugm.ac.id

- 3. Silakan klik check box atau bisa dengan check all kemudian klik tombol simpan di bagian bawah.
- 4. Pada halaman ini sudah diberikan inormasi warna terkait data, apabila masih ada kendala (berwarna merah) silakan cek di BO Student menu **Kurikulum** sub menu **Mata kuliah Prodi** dan **Mata kuliah Rumpun.**

| Kurikulum 🗸                   |    |                        |         |                |   |                |   |                 |   |                 |      | + Tambar    |
|-------------------------------|----|------------------------|---------|----------------|---|----------------|---|-----------------|---|-----------------|------|-------------|
| > Mata Kuliah Prodi           |    |                        |         |                |   |                |   |                 |   | Per balaman 25  | Cari | _           |
|                               |    |                        |         |                |   |                |   |                 |   |                 | cart |             |
|                               | NO | o Prodi                | •       | Nama Kurikulum | • | NO SK KUNKUIUM | • | Tanun Kurikulum | • | Tanggal SK      | •    | AKSI        |
|                               | 1  | S1 FILSAFAT            |         | Tahun 1996     |   |                |   | 1996            |   | 2 Desember 1996 |      | / 8 0       |
|                               | 2  | S1 FILSAFAT            |         | Tahun 2005     |   |                |   | 2005            |   | 2 Desember 2005 |      | / 8 0       |
| > Realisasi RPKPM<br>Semester | 3  | S1 FILSAFAT            |         | TAHUN 2011     |   |                |   | 2011            |   | 1 Agustus 2011  |      | / 8 0       |
|                               | Me | nampilkan 1 s.d 3 dari | total 3 |                |   |                |   |                 |   |                 |      | < 1 Set Mat |

#### LOCALLY ROOTED, GLOBALLY RESPECTED

Tahapan Pelaporan Substansi (2) Mengirimkan data Tampungan ke Feeder UNIVERSITAS Pada bagian aksi silakan klik tombol 🚺 untuk mengirimkan data tampungan ke Feeder GADJAH MADA 1. Formulir Lapor Substansi Informasi Warna pada Tabel Daftar Program Studi Rumpun [PRODI] S1 FILSAFAT 1. S1 FILSAFAT 2. Maka akan tampil seperti di bawah ini: Informasi Warna: 🔵 sudah ada di tampunga data kosong (NULL) beberapa sudah di tam belum ada di tampungan Keterangan: Tanda (\*) berarti data harus ada/tidak kosong. Jika syarat data terpenuhi, maka dapat dikirim ke tampungan.

LOCALLY ROOTED, GLOBALLY RESPECTED

### Tahapan Pelaporan Substansi (2) Mengirimkan data Tampungan ke Feeder

UNIVERSITAS GADJAH MADA

- 3. Silakan klik check box atau bisa dengan check all kemudian klik tombol simpan di bagian bawah.
- 4. Pada halaman ini sudah diberikan informasi warna terkait data, apabila masih ada kendala (berwarna merah) silakan cek di data tampungan, selain itu juga cek data di di BO Student menu **Kurikulum** sub menu **Mata kuliah Prodi** dan **Mata kuliah Rumpun.**

| • KI | Jrikulum                   | ~  |   |       |                        |         |                |   |                 |   |                 |   |                    |     |         |
|------|----------------------------|----|---|-------|------------------------|---------|----------------|---|-----------------|---|-----------------|---|--------------------|-----|---------|
|      | Mata Kuliah Prodi          |    | L |       |                        |         |                |   |                 |   |                 |   | Per balaman at the |     |         |
|      |                            |    |   |       |                        |         |                |   |                 |   |                 |   | 25                 | Can |         |
|      |                            | h  |   | No    | Prodi                  | ÷       | Nama Kurikulum | ٥ | No SK Kurikulum | ¢ | Tahun Kurikulum | ¢ | Tanggal SK         | •   | Aksi    |
|      |                            |    |   | 1     | S1 FILSAFAT            |         | Tahun 1996     |   |                 |   | 1996            |   | 2 Desember 1996    |     | / 8     |
|      |                            |    |   | 2     | S1 FILSAFAT            |         | Tahun 2005     |   |                 |   | 2005            |   | 2 Desember 2005    |     | / 8     |
|      | Realisasi RPKPM<br>emester |    |   | 3     | S1 FILSAFAT            |         | TAHUN 2011     |   |                 |   | 2011            |   | 1 Agustus 2011     |     | / 8     |
|      |                            | in |   | Menar | mpilkan 1 s.d 3 dari t | total 3 |                |   |                 |   |                 |   |                    |     | < 1 Set |

#### LOCALLY ROOTED, GLOBALLY RESPECTED

ugm.ac.id

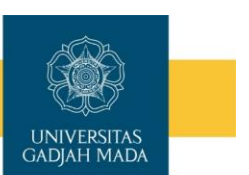

### 6. Dosen Mengajar

Fitur ini digunakan untuk pelaporan Dosen Mengajar. Data dosen yang dapat dilaporkan adalah dosen yang memiliki NIDN, NIDK, atau NUP. Selain itu data dosen dengan bobot SKS 0 tidak dapat dilaporkan.

Terdiri dari 2 aksi yaitu untuk mengirim ke tampungan dan mengirimkan ke feeder.

| tar Dos                                 | sen           | Mengajar Rumpun                                                                                               |                             |                                                                                           |                                                              |                    |              |                      |       |
|-----------------------------------------|---------------|----------------------------------------------------------------------------------------------------|-----------------------------|-------------------------------------------------------------------------------------------|--------------------------------------------------------------|--------------------|--------------|----------------------|-------|
| altar Pr                                | 128           | ram Studi                                                                                                    |                             |                                                                                           |                                                              |                    |              |                      |       |
|                                         |               |                                                                                                    |                             |                                                                                           |                                                              |                    |              |                      |       |
| formas                                  | es W          | farma:                                                                                                    |                             |                                                                                           |                                                              |                    |              |                      |       |
| bebe                                    | rap           | a sullah di lampungan                                                                                         |                             |                                                                                           |                                                              |                    |              |                      |       |
| beter                                   |               | de ill tempungen                                                                                              |                             |                                                                                           |                                                              |                    |              |                      |       |
|                                         |               |                                                                                                    |                             |                                                                                           |                                                              |                    |              |                      |       |
|                                         |               |                                                                                                    |                             |                                                                                           |                                                              |                    |              |                      |       |
| nhan si                                 | abi           | lum dilaporkan ka tampungan, pastikar                                                                         | data sudah v                | silid karena data i                                                                       | ung telah dilaparkan tidak bisa diabah                       |                    |              |                      |       |
| nhan si                                 | ebe           | lum dilaporkan ke tampungan, pastikar                                                                         | data sudah v                | allıf karena data j                                                                       | pung telah dilaparkan tidak bisa diubah                      |                    |              |                      |       |
| nhan s                                  | iebe          | den dilaparkan ke tampungan, pastikan                                                                         | data sudah v                | allıf karena data j                                                                       | ung telah dilaparkan tidak bisa diubah                       |                    |              |                      |       |
| nhan si<br>esanga                       | iebe          | diem dilaparkan ke tampungan, pestikan<br>11 sempei 100 dari totai 200 11 2                                   | data sudah v                | allıf karena data j                                                                       | ong telah dilaparkan tidak bina diukah                       |                    |              |                      |       |
| nhan si<br>esanga                       | in bi         | ilam dilaparkan ke tampungan, pastikan<br>11 sampel <b>100</b> dari total <b>299</b> 1 2                      | data sudah vi               | allıf karena data j                                                                       | ong telah dilaparkan tidak bisa diabah                       |                    |              |                      |       |
| nhan si<br>esanga<br>ba                 | iebe<br>ikan  | Hem dilaparkan ke tampungan, pastikan<br>11 sampai 109 dan torai 299 1 2<br>10 Registrasi Govern              | a data sudah w<br>3 >       | alid karena data )<br>Nama Dosen                                                          | pang telah dilapatrikan tidak bisa dialah<br>10 Yelan Kalah  | Nerra Keles Kulish | 10 Substansi | SRS Substanti Fotal  | Renca |
| nhan si<br>etangi<br>ka<br>1            | nab           | Hem dilaparkan ke tampungan, pastikan<br>11 sampai 109 dan tosai 299 1 2<br>10 Registrasi Osean               | data tudah vi<br>3 ><br>NON | alid karena data )<br>Nama Daaan                                                          | peng telah dilaparkan tidak bisa diabah<br>10 Kelar Kalish   | Norra Kales Kulish | ED Substansi | SKS Substanti Patal  | Rence |
| nhan yi<br>erangi<br>ka<br>T            | nebe<br>Filan | slum dilaparkan ke tampungan, pastikan<br>1 tampat 100 dan torat 200 1 2<br>10 Registress Cover               | data tudah vi               | alid karena data y<br>Nama Dosen                                                          | peng telah dilapatrikan tidak bias dialah<br>(D) Kelan Kalah | Norra Kales Kalish | 80 Substand  | SKS Schetares Fotal  | Rerca |
| nhan si<br>eranga<br>ta                 | nebe<br>Plan  | Ham dilaparkan ke tampungan, pastikar<br>11 sampel 100 den tosi 200 (1) 2<br>(Ci Registrea Cover)             | data tudah v                | alid karena data j<br>Nema Dosen                                                          | eng telah filipporkan tidak biar dislah                      | Nama Kalas Kuliah  | 80 Substansi | SKS Schetares Fotal  | Rerca |
| nhan y<br>rumpi<br>ka<br>1.<br>2.       | nebe<br>Dari  | ken disperkan ke kampunger, pasitikar<br>11 Jampsi 300 den todi 299 1 2<br>10 Registrasi Coven<br>1           | data tudah v                | alid Karena data j                                                                        | eng telah Alipportan tidak bira distah<br>O kelan Kalah      | Norma Kales Kullah | 10 Substans  | SKS Schetany Tatal   | Rence |
| nhan si<br>mangd<br>1<br>2              | an be         | Ham dilaparkan ke tampunger, pastihar<br>• 1 Jampidi 190 dani total 290 ( 2)<br>(D Ragioteai Oseen)           | a sudah w<br>a ><br>NON     | allid karrens dasta j<br>Nærna Dosen                                                      | eng telah diapankan tidak bisa diakah<br>O telas dalah       | Nama Kales Kullah  | O Substanse  | SKS Schermone Fotor  | Rerea |
| nhan si<br>mangd<br>ka<br>1<br>2<br>99  | nebe<br>Dian  | tem Blaparten le tempungan, pasitae<br>1 tempun 566 dentes 2000 1 2 2<br>10 tegentes Conser                   | ana sudah su                | Alld Karena data (                                                                        | eng telah diaparkan tidak bira diakak                        | Nama Kalas Kullah  | 10 Solotanei | SKS Substants Tetal  | Renew |
| nahan si<br>mangi<br>ka<br>1<br>2<br>05 | and and a     | Alex disportant in Exercising and positive<br>1 transport 940 der Kond 2000 1 2 2<br>10 Report of Denery<br>0 | ana nudah w                 | Allel Karena data y                                                                       | ene gi teleh disportan tidak kan diakak                      | Norma Kales Kullah | 10 Solutanei | SIS Schement Fatur   | Rence |
| ohan u<br>manga<br>ka<br>1<br>2<br>05   | nete<br>Nan   | han Bhapartan lei Lenyangan, pasihlar<br>1 tampu 966 deriteki 200 2 2<br>10 Referind Souri<br>1               | a >                         | Nerra Caser<br>Rerra Caser<br>Sana<br>Sana<br>Sana<br>Sana<br>Sana<br>Sana<br>Sana<br>San | ereg teleh disporten tidak kara diakak<br>Bi belar tudak     | Nerra Kales Kalah  | 10 Suintanni | SCS Schenerer Partal | Rever |

LOCALLY ROOTED, GLOBALLY RESPECTED

## DOSEN MENGAJAR

Fitur ini digunakan untuk pelaporan Dosen Mengajar. Terdiri dari 2 aksi yaitu untuk **mengirim ke** tampungan dan mengirimkan ke feeder.

| Data yang ditampilkan | Keterangan                                   |
|-----------------------|----------------------------------------------|
| ID Registrasi Dosen * | Berupa data enkripsi by sistem               |
| NIDN                  | Nomor Induk Dosen Nasional                   |
| Nama Dosen            | Nama Dosen                                   |
| ID Kelas Kuliah *     | Berupa data enkripsi by sistem               |
| Nama Kelas Kuliah     | Nama Kelas                                   |
| ID Substansi          | Berupa data enkripsi by sistem               |
| SKS Substansi Total   | Jumlah SKS Substansi Total                   |
| Rencana Tatap Muka    | Jumlah Rencana Tatap Muka                    |
| Realisasi Tatap Muka  | Jumlah Realisasi Tatap Muka                  |
| Nama Jenis Evaluasi   | Nama Jenis Evaluasi, misal evaluasi akademik |

### LOCALLY ROOTED, GLOBALLY RESPECTED

Tahapan Pelaporan Dosen Mengajar

- 1. Login ke laman BO Student (student.simaster.ugm.ac.id) dengan SSO
- 2. Pilih menu PD DIKTI sub menu Laporan, kemudian pilih bagian Dosen Mengajar

**DOSEN MENGAJAR** 

| )      | LO.       | sen M                       | engajar |        |                            |                            |        |                |
|--------|-----------|-----------------------------|---------|--------|----------------------------|----------------------------|--------|----------------|
| ÷      | Daftar Pr | eriode Pelaporan            |         |        |                            |                            |        | <b>■</b> Rekap |
| asiswa |           |                             |         |        |                            | Per halaman 25             | Y Carl |                |
|        | No        |                             |         |        |                            |                            |        | Aksi           |
|        | 1         | 201917                      | 201916  | 201916 | jumat, 24 April 2020 12:00 | Sabtu, 25 April 2020 11:55 |        |                |
| s -    | 2         | 20192                       | 20191   | 20191  | Minggu, 1 Maret 2020 12:00 | Senin, 15 Juni 2020 07:00  | 3      |                |
|        | Menam     | pilkan 1 s.d 2 dari total 2 |         |        |                            |                            | -      |                |
| ıjar 🔕 |           |                             |         |        |                            |                            |        |                |
|        |           |                             |         |        |                            |                            |        |                |
| Kuliah |           |                             |         |        |                            |                            |        |                |

3. Pilih periode pelaporan kemudian klik tombo

ugm.ac.id

UNIVERSITAS GADJAH MADA

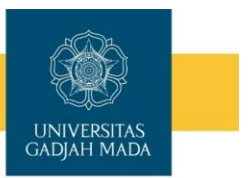

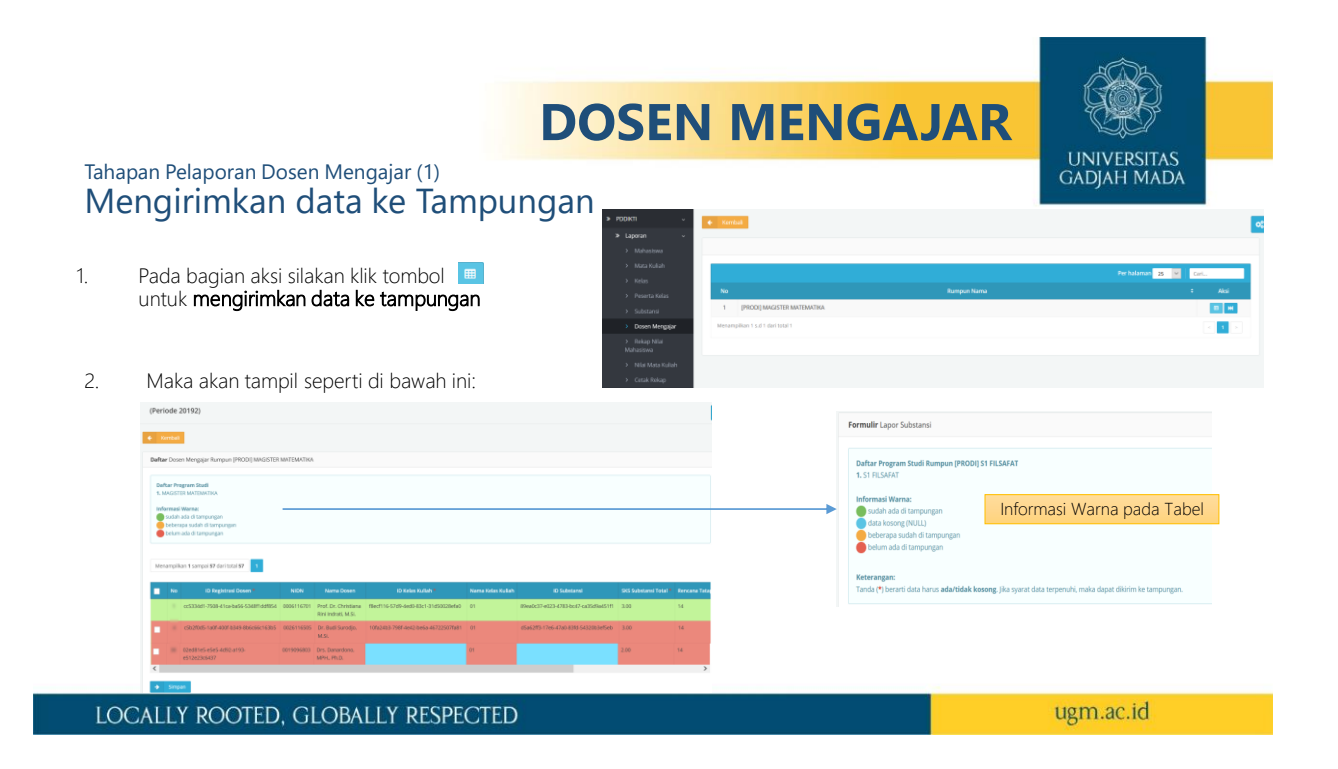

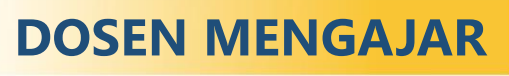

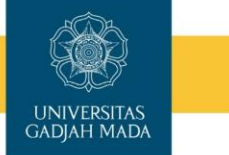

### Tahapan Pelaporan Dosen Mengajar (1) Mengirimkan data ke Tampungan

- 3. Silakan klik check box atau bisa dengan check all kemudian klik tombol simpan di bagian bawah.
- 4. Pada halaman ini sudah diberikan inormasi warna terkait data, apabila masih ada kendala (berwarna merah) silakan cek di BO Student
  - menu Kurikulum sub menu Mata kuliah Prodi dan Mata kuliah Rumpun untuk melihat jumlah sks
  - Menu KRS sub menu setting KRS bagian dosen untuk melihat setting dosen
  - Menu KRS sub menu setting KRS bagian kelas untuk melihat setting kelas
  - Menu Perkuliahan sub menu Rekap Kehadiran Dosen untuk melihat data rencana tatap muka dan realisasi tatap muka

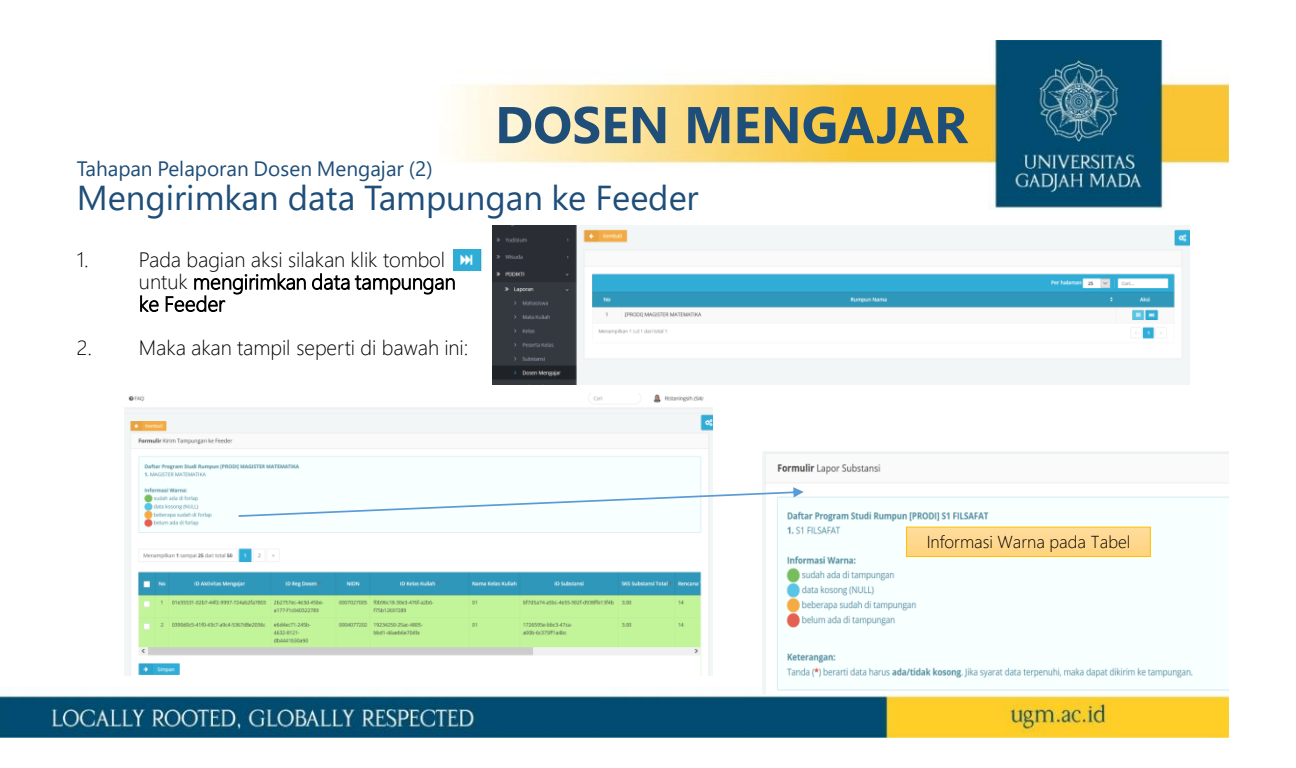

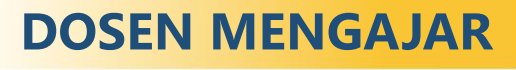

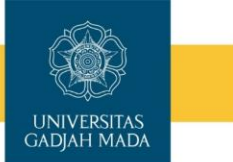

### Tahapan Pelaporan Dosen Mengajar (2) Mengirimkan data Tampungan ke Feeder

- 3. Silakan klik check box atau bisa dengan check all kemudian klik tombol simpan di bagian bawah.
- 4. Pada halaman ini sudah diberikan inormasi warna terkait data, apabila masih ada kendala (berwarna merah) silakan cek di BO Student
  - menu Kurikulum sub menu Mata kuliah Prodi dan Mata kuliah Rumpun untuk melihat jumlah sks
  - Menu KRS sub menu setting KRS bagian dosen untuk melihat setting dosen
  - · Menu KRS sub menu setting KRS bagian kelas untuk melihat setting kelas
  - Menu Perkuliahan sub menu Rekap Kehadiran Dosen untuk melihat data rencana tatap muka dan realisasi tatap muka

## 7. REKAP NILAI MATA KULIAH

Fitur ini digunakan untuk pelaporan Rekap Nilai Mata kuliah yang telah diperoleh mahasiswa. Terdiri dari 2 aksi yaitu untuk **mengirim ke tampungan** dan **mengirimkan ke feeder**.

| mul          | lir Kiri                             | m Perkuliahan ke Tampungan                                         |                |                |                  |     |                   |          |                          |                     |  |
|--------------|--------------------------------------|--------------------------------------------------------------------|----------------|----------------|------------------|-----|-------------------|----------|--------------------------|---------------------|--|
| afta<br>. S1 | ur Proj                              | gram Studi Rumpun (PRODI)                                          |                |                |                  |     |                   |          |                          |                     |  |
| of orn       | masi V<br>udah a<br>ata ko<br>eberaj | Warna:<br>ida di tampungan<br>song (NULL)<br>sa sudah di tampungan |                |                |                  |     |                   |          |                          |                     |  |
| b            | elum a                               | ida di tampungan                                                   |                |                |                  |     |                   |          |                          |                     |  |
| enar         | mpika                                | n 1 sampai 100 dari total 410 1 2                                  | 3 4 > Terakhir |                |                  |     |                   |          |                          |                     |  |
|              |                                      |                                                                    |                |                |                  |     |                   |          |                          |                     |  |
|              | No                                   | ld Registrasi Mahasiswa                                            | ld Mahasiswa   | ld<br>Semester | Nama<br>Semester | NIM | Nama<br>Mahasiswa | Angkatan | Nama<br>Program<br>Studi | Status<br>Mahasiswa |  |
|              | No                                   | ld Registrasi Mahasiswa                                            | id Mahasiswa   | ld<br>Semester | Nama<br>Semester | NM  | Nama<br>Mahasiowa | Angkatan | Nama<br>Program<br>Studi | Status<br>Mahasiswa |  |
| •            | No                                   | ld Registrasi Mahasiowa                                            | ld Mahasiwa    | ld<br>Semester | Nama<br>Semester | NIM | Nama<br>Mahasiowa | Angkatan | Nama<br>Program<br>Studi | Status<br>Mahasiswa |  |
|              | No                                   | ld Registras Mahasiwa                                              | ti Mahassee    | ld<br>Semester | Nama<br>Semester | NM  | Nama<br>Mahasiswa | Angkatan | Nama<br>Program<br>Studi | Status<br>Mahasiowa |  |
|              | No                                   | të Registras Mahatowa                                              | 4 Kirkatow     | ld<br>Semester | Nama<br>Semester | NUM | Nama<br>Mahasiswa | Argkatan | Nema<br>Program<br>Stud  | Status<br>Mahasiswa |  |

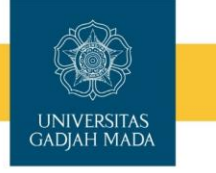

Nb: Bagian Rekap Nilai Mata Kuliah ini yang diajadikan acuan untuk persentase atau progres laporan.

Apabila ada perbedaan angka antara Jumlah Simaster, Jumlah Tampungan, dan Jumlah Feeder abaikan. Yang terpenting jumlah isi data di dalam tampungan dan feeder setelah tombol di bagian aksi di klik. Apabila ada perbedaan data misal di tampungan masih ada yang berwarna merah maka jumlah data di feeder lebih sedikit dibanding data di tampungan

Apabila jumlah di dalam tampungan dan feeder berbeda padahal sudah hijau semua bisa disampaikan kendalanya ke tim.

LOCALLY ROOTED, GLOBALLY RESPECTED

ugm.ac.id

### **REKAP NILAI MATA KULIAH**

| Data yang ditamplikan     | Keterangan                                                    |
|---------------------------|---------------------------------------------------------------|
| ID Registrasi Mahasiswa * | Berupa data enkripsi by sistem                                |
| Id Mahasiswa              | Berupa data enkripsi by sistem                                |
| Id Semester               | ID Semester, 1: Gasal 2: Genap                                |
| Nama Semester             | Nama Semester                                                 |
| NIM                       | Nomor Induk Mahasiswa yang dilaporkan ke DIKTI                |
| Nama Mahasiswa            | Nama Mahasiswa                                                |
| Angkatan                  | Tahun Masuk Mahasiswa                                         |
| Nama Program Studi        | Nama Mata kuliah, di forlap dikti ada batasan digit           |
| Status Mahasiswa          | Nilai dengan skala 100                                        |
| IPS                       | Nilai dengan skala 4                                          |
| IPK                       | Nilai Huruf, untuk referensi nilai bisa di lihat di SK Rektor |
| SKS Semester              |                                                               |
| SKS Total                 |                                                               |

UNIVERSITAS GADJAH MADA Fitur ini digunakan untuk pelaporan Rekap Nilai Mata kuliah yang telah diperoleh

mahasiswa. Terdiri dari 2 aksi yaitu untuk mengirim ke tampungan dan mengirimkan ke feeder.

LOCALLY ROOTED, GLOBALLY RESPECTED

## 8. NILAI MATA KULIAH

(Periode 20201)

1

LOCALLY ROOTED, GLOBALLY RESPECTED

2 3 4 > Terakhi

Fitur ini digunakan untuk pelaporan Nilai Mata kuliah yang telah diperoleh mahasiswa. Terdiri dari 2 aksi yaitu untuk **mengirim ke tampungan** dan **mengirimkan ke feeder**. <u>Nb</u>.

Mohon sebelum dilaporkan ke tampungan, pastikan data sudah valid karena data yang telah dilaporkan tidak bisa diubah

Data dapat diubah apabila masih dalam masa periode pelaporan

Pastikan semua data sudah terisi Nilai, missal matakuliah tugas akhir belum ada nilai dan semester yang akan dating masih mau ambil matakuliah tersebut bisa diisi dengan nilai T.

karena akan menggunakan Penomoran ijazah Nasional sebaiknya bagian nilai diisi dengan nilai yang ada bobotnya. Apabila diisi dengan nilai yang tidak ada bobotnya (missal nilai T) maka IPK menjadi 0.00 sehingga tidak dapat dipesankan PIN.

Salah satu syarat pemesanan PIN adalah IPK minimal 2.00 untuk program sarjana, IPK minimal 3.00 untuk program Magister, dan IPK minimal 3.00 untuk program Doktor.

Sebaiknya hindari pengisian nilai T apabila semester yang akan dating mahasiswa tidak KRS lagi.

ugm.ac.id

### NILAI MATA KULIAH

•

Fitur ini digunakan untuk pelaporan Nilai Mata kuliah yang telah diperoleh mahasiswa. Terdiri dari 2 aksi yaitu untuk **mengirim ke tampungan** dan **mengirimkan ke feeder**.

| Keterangan                                                      |
|-----------------------------------------------------------------|
| Berupa data enkripsi by sistem                                  |
| Nomor Induk Mahasiswa yang dilaporkan ke DIKTI                  |
| Nama Mahasiswa                                                  |
| Berupa data enkripsi by sistem                                  |
| Nama Kelas ini di decode oleh system (2 digit)                  |
| Berupa data enkripsi by sistem                                  |
| Berisi data Kode mata kuliah, di forlap dikti ada batasan digit |
| Nama Mata kuliah, di forlap dikti ada batasan digit             |
| Nilai dengan skala 100                                          |
| Nilai dengan skala 4                                            |
| Nilai Huruf, untuk referensi nilai bisa di lihat di SK Rektor   |
|                                                                 |

#### LOCALLY ROOTED, GLOBALLY RESPECTED

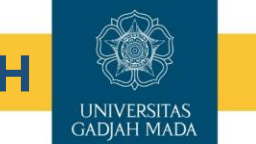

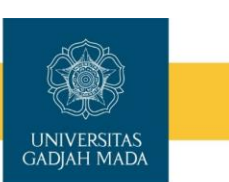

## NILAI MATA KULIAH

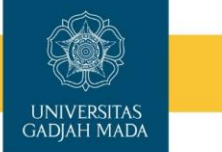

Tahapan Pelaporan Nilai Mata Kuliah

- 1. Login ke laman BO Student (student.simaster.ugm.ac.id) dengan SSO
- 2. Pilih menu PD DIKTI sub menu Laporan, kemudian pilih bagian Nilai Mata Kuliah

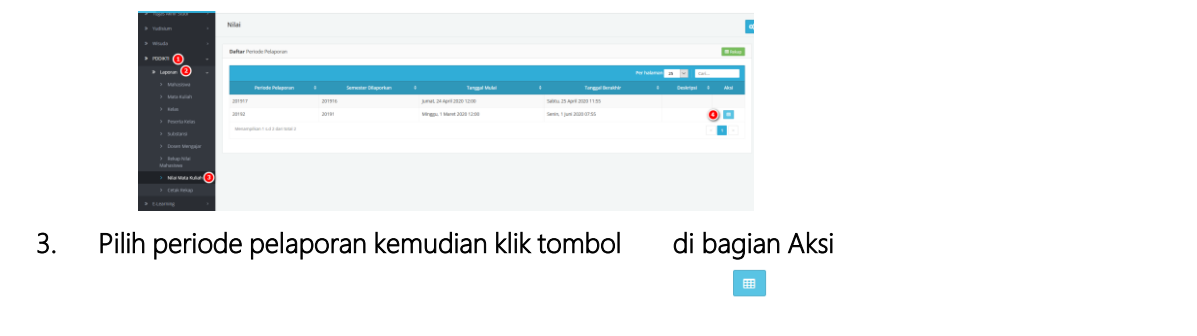

| LOCALLY ROOTED, GLOBALLY RESPECTED | ugm.ac.id |
|------------------------------------|-----------|
|                                    |           |

| NILAI MATA                                                                                                    | KULIAH                                                                                                    |
|----------------------------------------------------------------------------------------------------|----------------------------------------------------------------------------------------------------|
| <ul> <li>Tahapan Pelaporan Nilai Mata Kuliah (1) </li> <li>Mengirimkan data ke Tampungan</li> <li>Pada bagian aksi silakan klik tombol yang bagian kiri untuk mengirimkan data ke tampungan</li> <li>Maka akan tampil seperti di bawah ini:</li> </ul>                                                                                                    | UNIVERSITAS<br>GADJAH MADA                                                                                                    |
| (Periode 20152)                                                                                                    | Formulir Lapor Substansi                                                                                                    |
|                                                                                                    | Duftar Program Studi Rumpun (PRODI) S1 FILSAFAT<br>1.S1 RUSAT<br>Informasi Warna pada Tabel<br>Octoorg NULLi<br>Octoorg NuLLi<br>Octoorg NuLLi<br>Octoorg NuLLi |
| Bit         Designation         Operation         Operation         Op | Keterangan:<br>Tanda (*) berarri data harus <b>adaritdak keseng</b> jika syarat data terpenuhi, maka dapat dikirim ke tampungan.                                |
| LOCALLY ROOTED, GLOBALLY RESPECTED                                                                                                    | ugm.ac.id                                                                                                    |

## NILAI MATA KULIAH

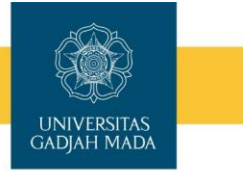

### Tahapan Pelaporan Nilai Mata Kuliah (1) Mengirimkan data ke Tampungan

- 3. Silakan klik check box atau bisa dengan check all kemudian klik tombol simpan di bagian bawah.
- 4. Pada halaman ini sudah diberikan informasi warna terkait data, apabila masih ada kendala (berwarna merah) silakan cek di BO Student menu **Mahasiswa** sub menu **Data Mahasiswa di bagian Akademik. Selain itu juga bisa di** cek di menu hasil studi sub menu Cetak KHS atau cetak transkrip sementara.
- 5. Sedangkan nilai angka dan nilai index bisa dilihat di simaster dosen menu proses nilai

LOCALLY ROOTED, GLOBALLY RESPECTED ugm.ac.id NILAI MATA KULIAH Tahapan Pelaporan Nilai Mata Kuliah (2) UNIVERSITAS GADJAH MADA Mengirimkan data Tampungan ke Feeder 1. Pada bagian aksi silakan klik tombol 🔝 untuk mengirimkan data tampungan ke Feeder 2. Maka akan tampil seperti di bawah ini: Formulir Lapor Substa Informasi Warna pada Tabel LOCALLY ROOTED, GLOBALLY RESPECTED ugm.ac.id

18

## NILAI MATA KULIAH

### Tahapan Pelaporan Nilai Mata Kuliah (2) Mengirimkan data Tampungan ke Feeder

- 3. Silakan klik check box atau bisa dengan check all kemudian klik tombol simpan di bagian bawah.
- 4. Pada halaman ini sudah diberikan informasi warna terkait data, apabila masih ada kendala (berwarna merah) silakan cek di data tampungan, selain itu juga di BO Student menu Mahasiswa sub menu Data Mahasiswa di bagian Akademik. Selain itu juga bisa di cek di menu hasil studi sub menu Cetak KHS atau cetak transkrip sementara.
- 5. Sedangkan nilai angka dan nilai index bisa dilihat di simaster dosen menu proses nilai

#### LOCALLY ROOTED, GLOBALLY RESPECTED

### 9. CETAK REKAP

Fitur ini digunakan untuk cetak rekap laporan forlap disertai dengan pengesahan Wakil Dekan Bidang Akademik dan Pengesahan. Untuk rumpun gabung missal Rumpun Gabung S1 FEB jumlah yang tampil 0

#### LAPORAN FORLAP

Fakultas : F

Periode Laporan : 20201

| No | Laporan               | Jumlah |
|----|-----------------------|--------|
| 1  | Mahasiswa             | 0      |
| 2  | Mata Kuliah           | 19     |
| 3  | Kelas                 | 23     |
| 4  | Peserta Kelas         | 1927   |
| 5  | Dosen Mengajar        | 294    |
| 6  | Nilai Mata Kuliah     | 1927   |
| 7  | Rekap Nilai Mahasiswa | 410    |

Yogyakarta, 13 November 2020 Wakil Dekan Bidang Akademik dan Kemahasiswaan

andes Arina Rahap

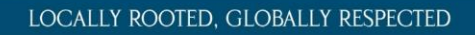

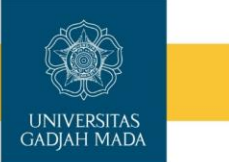

ugm.ac.id

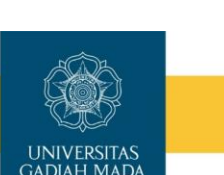

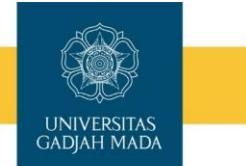

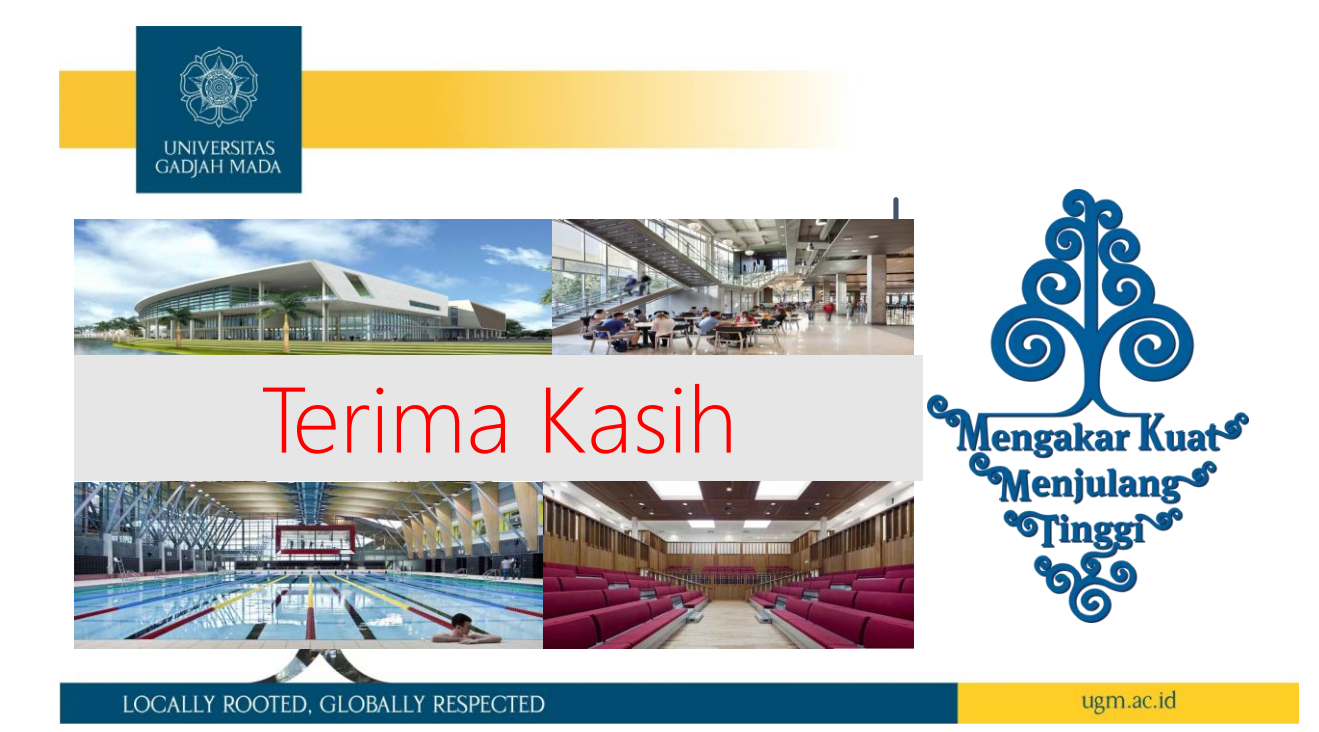